## 2015.06.09

## 옵션매뉴얼

## 1. DIBD 펌웨어 업그레이드

전광판 컨트롤러(DIBDxxx)의 펌웨어 업그레이드가 필요한 경우, 해당 전광판 DIBD 사양에 맞는 펌웨어 파일을 받아서, 업그레이드 할 수 있습니다.

- ▶ 업그레이드 된 펌웨어 파일을 받아서, 임의 폴더에 저장합니다.
  예) DIBD600S\_02B\_02R020C-V6.30-4S.bin
- ▶ 다빛채를 실행합니다. 전광판 컨트롤러는 다빛채 PC에 연결되어 있어야 합니다.

|                            |                 |                         |                                                                                  | 0.00                    | 10               |           | DIBD폰트전4    | e          | - 20            |               |            |
|----------------------------|-----------------|-------------------------|----------------------------------------------------------------------------------|-------------------------|------------------|-----------|-------------|------------|-----------------|---------------|------------|
|                            | a 🔚 🚺           |                         |                                                                                  | 10 00                   |                  |           | DIBD프로토클    | -V5        | - 6.6           |               |            |
| 시목록 (2x6                   | -24B-표시목        | <sup>통이미지</sup> .pla)   |                                                                                  |                         |                  | 1         | DIBD림웨어입    | 2060       |                 |               |            |
| Ω J                        | 표시파일명           | 배인화면효과                  | 효과방향 3                                                                           | 지시간(S) 분할               | 화면               | 메뉴 표시 설정  |             |            |                 |               |            |
|                            |                 |                         |                                                                                  |                         |                  |           |             |            |                 |               |            |
|                            |                 | Open Firmware File      |                                                                                  |                         |                  | ع (ف)     | NBD팜웨어입     |            |                 | ×             |            |
| 契는 위치(0)                   | C 🔒 DavitChe V6 | 30                      | • • • •                                                                          | <b>1</b> -              |                  | DIBD I    | nformatio   | n :        |                 |               |            |
| C:                         | 이동              | *                       | 수정한 날짜                                                                           | 유형                      |                  |           |             |            |                 |               |            |
| 최근 위치                      | L CONFIG        |                         | 2015-05-28 오                                                                     | 전 4 파일 물다               |                  | Firmura   | re Inform   | ation/Rin  | any File)       |               |            |
|                            | DBD             |                         | 2015-05-28 ¥<br>2014-10-14 ¥                                                     | 전 4 파일 물다<br>전 10 파일 물다 |                  | i inima   | ie monta    | 3000 1(100 | ay iney.        |               |            |
| 바탕 화면                      | Log             |                         | 2015-06-04 오                                                                     | 전 3 파일 몰다               |                  |           |             |            |                 |               |            |
| 140                        | Memory          |                         | 2015-06-04 9                                                                     | 전소, 파일불덕<br>제소 파일불덕     |                  | 파일경로      |             |            |                 |               |            |
| BREIDE                     | 3 DIBD6005_0    | 28_02R020C+V6.30-45.bin | 2015-05-26 오                                                                     | 린 4 VLC media f         |                  | ware_V6.2 | 8\DIBD640_2 | 48,04R012  | C_012C-V6.28.   | <del>in</del> |            |
| 1                          |                 |                         |                                                                                  | _                       | S                |           | 6           | Ý          |                 |               |            |
| 컴퓨터                        |                 |                         |                                                                                  |                         |                  | J DIE     | BD 821      | 297        | 120             | 1             |            |
|                            | ۲.              |                         |                                                                                  |                         | ×                | -         |             |            |                 |               |            |
| 네트워크                       | IP월 0(∰(N);     | DIBD6005_028_029020C+V6 | .30-45,bin 👱                                                                     | 留71(0)                  |                  |           | USB메모리:     | 티세상        | 1 EV            |               |            |
|                            | 파일 혐식(T):       | Firmware File (+,bin)   | -                                                                                | 취소                      |                  | -         |             |            |                 |               |            |
|                            |                 | [ 월기 건용으로 불기(h)         |                                                                                  |                         |                  |           |             |            |                 |               |            |
| 0000                       | 범웨이업그레이         | <b>-</b> ×              | te Da                                                                            | 8D펌웨어업그레                | 01E - 0          | *         |             |            |                 |               |            |
| IBD Information :          |                 |                         | DIBD Information :<br><033 DIBD6005_028_02R020C<br>V06.30.2015/15-26_P02-02R020C |                         |                  |           | 송선 용        |            |                 |               | 11         |
| rmware li                  | nformation      | Binary File)            | Firmware                                                                         | Information             | (Binary Eile)    |           |             |            |                 |               |            |
| <033> DIBD6005_028_02R020C |                 |                         | <033> DIED6005_028_02R020C                                                       |                         |                  |           |             | Partie     | cons 030 00000  | 10 M 20 40 M  |            |
|                            | V06.30 2015-0   | >26                     |                                                                                  | V06.30 2015             | -05-26           |           |             | -          | unit_deb_debide | 00            |            |
| 월경로:                       |                 |                         | 파일 경로 :                                                                          | 파일 경로 :                 |                  |           |             |            |                 | 45%           |            |
| Che V6.30\C                | DIBD6005_028_0  | 2R020C-V6.30-45.bin     | witChe V6.3                                                                      | 0/DIBD6005_02B          | _02R020C-V6.30-4 | S.bin     | 1           | -7         |                 |               | ×          |
|                            | -               |                         | -                                                                                |                         | 6-               | -         | ant.        |            |                 |               | The second |
| V DIBD 🖗                   | 171 - 27 9 7    |                         | OIBC                                                                             | গ প্লপ 🔁 প্ল            | 기 🗸 전성           |           |             |            |                 |               |            |
|                            |                 | B \$27                  | 1.1                                                                              |                         | A 01             |           |             |            |                 |               |            |

- ① [고급설정] > [DIBD 펌웨어 업그레이드]를 클릭합니다.
- ② [DIBD 펌웨어 업그레이드]창이 열리면, [열기]를 클릭하여 업그레이드 하고자 하는 DIBD의 펌웨어버전을 불러옵니다.
- ③ 그러면 "DIBD 펌웨어 업그레이드" 창에 불러온 DIBD의 펌웨어 버전 정보가 나타납니다.
- ④ [DIBD 읽기]를 클릭하여, 현재 연결된 전광판 컨트롤러의 펌웨어 버전 정보를 확인합니다.
- ⑤ [전송]을 클릭하여, 업그레이드 펌웨어 파일을 전송합니다.